VB25 - TCP/IP network communications with a Picaxe 28x2

# DISCLAIMER

HEREIN "<u>THE CONTENT"</u> SHALL REFERE TO ANY AND All VIDEOS, CONTENT, SOFTWARE, CODE, EXAMPLES, CIRCUITS, DOWNLOADS, KNOWHOW, AND/OR INFORMATION.

THE CONTENT PRESENTED BY DR. DAN WEDDING IS FOR ENTERTAINMENT PURPOSES ONLY.

DR. DAN WEDDING MAKES NO REPRESENTATIONS OR WARRANTIES OF ANY KIND, EXPRESS OR IMPLIED, AS TO THE ACCURACY OF <u>THE CONTENT</u> AND <u>THE CONTENT</u> IS PROVIDED "AS-IS".

IN EXCHANGE FOR YOUR USE OF <u>THE CONTENT</u>; YOU AGREE INDEMNIFY AND HOLD DR. DAN WEDDING HARMLESS FROM AND AGAINST ANY AND ALL CLAIMS, DAMAGES, COSTS, AND EXPENSES, INCLUDING ATTORNEYS' FEES, ARISING FROM AND/OR RELATED TO THE USE OF <u>THE CONTENT</u>.

REPRODUCTION, REPUBLICATION, DISTRIBUTION, TRANSMISSION, DISPLAY, OR PERFORMANCE, OF <u>THE CONTENT</u> IS PROHIBITED WITHOUT THE EXPRESS WRITTEN CONSENT OF DR. DAN WEDDING.

Dan Wedding PhD

# SETTINGS (COMPUTER) - Youtube.com/@DrWedding VB25

| ← Settings         |                                                                                                    | - 0 X  |  |  |
|--------------------|----------------------------------------------------------------------------------------------------|--------|--|--|
| •                  | Network & internet > Ethernet                                                                                       |        |  |  |
| Find a setting Q   | Unidentified network                                                                                                | ^      |  |  |
| 1 Home             | Authentication settings                                                                                             | Edit   |  |  |
| System             | Metered connection<br>Some apps might work differently to reduce data usage when you're connected to thi<br>network | is Off |  |  |
| Network & internet | Set a data limit to help control data usage on this network                                                         |        |  |  |
| / Personalization  | IP assignment: Manual                                                                                               |        |  |  |
| Pps Apps           | IPv4 address: 192.168.0.10                                                                                          | Edit   |  |  |
| 💄 Accounts         | IPv4 mask:         255.255.255.0           IPv4 gateway:         192.168.0.2                                        |        |  |  |
| 5 Time & language  | DNS server assignment: Manual                                                                                       |        |  |  |
| 😳 Gaming           | IPv4 DNS servers: 8.8.8.8 (Unencrypted)                                                                             | Edit   |  |  |
| 🏌 Accessibility    |                                                                                                    |        |  |  |
| Privacy & security |                                                                                                    |        |  |  |
| Ø Windows Update   |                                                                                                    |        |  |  |
|                    |                                                                                                    |        |  |  |
|                    |                                                                                                    |        |  |  |
|                    |                                                                                                    |        |  |  |

# SETTINGS (USR-TCP232) - Youtube.com/@DrWedding VB25

| B USR-TCP232-T24 V5.1.1.20                                                                     |                | - 🗆 X                                                      | 🔮 USR-TCP232-T24 V5.1.1.20 - 🗆 🗙                |                                                                |                                          |
|------------------------------------------------------------------------------------------------|----------------|------------------------------------------------------------|-------------------------------------------------|----------------------------------------------------------------|------------------------------------------|
| File Search ÖÐİÄ Help                                                                          |                |                                                            | File Search ÖÐÍÄ Help                           |                                                                |                                          |
| Parameters (?)<br>Module work mode                                                             | TCP Server     | Show Expand functions >                                    | Parameters (?)<br>Module work mode              | TCP Server                                                     | Show Expand functions >                  |
| Module IP                                                                                      | 192.168.0.7    | Operate via COM (?) CFG connect to GND                     | Module IP                                       | 192.168.0.8                                                    | Operate via COM (?) CFG connect to GND   |
| Subnet mask                                                                                    | 255.255.255.0  | Select serial port No serial port (?)                      | Subnet mask                                     | 255.255.255.0                                                  | Select serial port No serial port (?)    |
| Default Gateway                                                                                | 192.168.0.1    | Read via COM                                               | Default Gateway                                 | 192.168.0.2                                                    | Read via COM                             |
| Baud Rate(bps)                                                                                 | 9600           | Setup via COM                                              | Baud Rate(bps)                                  | 9600                                                           | Setup via COM                            |
| Parity/Data/Stop                                                                               | NONE • 8 • 1 • | Operate via LAN (?) Leave CFG pin free                     | Parity/Data/Stop                                | NONE • 8 • 1 •                                                 | Operate via LAN (?) Leave CFG pin free   |
| Module port                                                                                    | 57878 Random   | Search in LAN                                              | Module port                                     | 57878 E Random                                                 | Search in LAN                            |
| Destination IP                                                                                 | 192.168.0.10   | Set selected item via LAN                                  | Destination IP                                  | 192.168.0.10                                                   | Set selected item via LAN                |
| Destination Port                                                                               | 51010          | Device list in the Net Module IP MAC Ver                   | Destination Port                                | 51010                                                          | Device list in the Net Module IP MAC Ver |
| Logs Parameters has updated to left form.After change Param,click [Set selected item via LAN]. |                | Logs<br>Parameters has update<br>Param, dick [Set selected | d to left form After change<br>d item via LAN]. | 192.168.0.7 9CA5258424AC 11.1<br>192.168.0.8 9CA525884C88 11.1 |                                          |

# VB FORM - Youtube.com/@DrWedding VB25

| 🖳 192.168.0.10 (TCP)  |                     |                     | - • •               |  |  |
|-----------------------|---------------------|---------------------|---------------------|--|--|
| btn_7_Red             | btn_7_Green         | btn_8_Red           | btn_8_Green         |  |  |
| Send to 192.168.0.7   | Send to 192.168.0.7 | Send to 192.168.0.8 | Send to 192.168.0.8 |  |  |
| rtxt_From_7           |                     | rtxt_Fr             | rtxt_From_8         |  |  |
| Error Messages:       |                     |                     |                     |  |  |
| ▲<br>TxtDataLog       |                     |                     |                     |  |  |
| DrWedding VB25 TCP/IP |                     |                     |                     |  |  |

## VB CODE - Youtube.com/@DrWedding VB25

'Written by: Dan Wedding Youtube.com/@DrWedding

'Date: 2-23-2233

'Description:

'This code sets up TCP/IP communication with a socket between the uControllers and the computer. 'The uControllers and Computer must be on the same subnet.

- ' The computer is a client
- ' The computer's IP address is 192.168.0.10
- ' The computer will accept any port (in case the uControllers are transmitting on different ports)
- ' The computer is transmitting on 57878
- ' The uController007 's IP address is 192.168.0.7
- ' The uController007 is set up as a TCP SERVER
- ' The uController007 is monitoring port number 57878 for incoming data
- ' Inside the uController007 it knows to transmit to the TCP CLIENT at IP address 192.168.0.10
- ' Inside the uController007 it knows to transmit on 51010 but it doesn't matter. The computer will look at
- ' all of the incoming ports from the uController.
- ' The uController008 's IP address is 192.168.0.8
- ' The uController008 is set up as a TCP SERVER
- ' The uController008 is monitoring port number 57878 for incoming data
- Inside the uController008 it knows to transmit to the TCP CLIENT at IP address 192.168.0.10
- Inside the uController008 it knows to transmit on 51010 but it doesn't matter. The computer will look at
- ' all of the incoming ports from the uController.

Imports System

Imports System.Net

Imports System.Net.Sockets

Imports System.Text

Imports System.Threading

### Public Class Form1

' GLOBAL VARIABLES

'If you need the computer's IP address, this is the command. But it is not used in this code. 'Public ComputerIPAddress As IPHostEntry = Dns.GetHostEntry(Dns.GetHostName())

' \*\*\*\*\* uController007 information:

'Load the IP address of the uController into uControllerIPAddress Dim uController007IPAddress As IPAddress = IPAddress.Parse("192.168.0.7")

'Combine the IP Adress of the uController and the Port Number into one IPEndPoint variable Dim uController007IPandPort As New IPEndPoint(uController007IPAddress, 57878)

'Open a Socket to the data stream Dim uController007Socket As New Socket(uController007IPAddress.AddressFamily, SocketType.Stream, ProtocolType.Tcp)

' \*\*\*\*\* uController008 information:

'Load the IP address of the second uController into uControllerIPAddress Dim uController008IPAddress As IPAddress = IPAddress.Parse("192.168.0.8")

'Combine the IP Adress of the uController and the Port Number into one IPEndPoint variable Dim uController008IPandPort As New IPEndPoint(uController008IPAddress, 57878)

'Open a Socket to the data stream Dim uController008Socket As New Socket(uController008IPAddress.AddressFamily, SocketType.Stream, ProtocolType.Tcp)

' \*\*\*\*\* Input and output storage

'Input Data Buffer Dim InMsg(32) As Byte

'Output Data Buffer Dim OutMsg(32) As Byte

' Used to record how many bytes were transmitted Dim bytesSent As Integer

' Used to record how many bytes were received from ucontrollers Dim bytesReceived As Integer Private Sub Form1\_Load(sender As Object, e As EventArgs) Handles MyBase.Load

Try

'Establish a TCP/IP Socket connection to uController007 (IP and Port) uController007Socket.Connect(uController007IPandPort)

'Establish a TCP/IP Socket connection to uController008 (IP and Port) uController008Socket.Connect(uController008IPandPort)

**Catch ex As Exception** 

MessageBox.Show("Socket Connection Error: " & ex.ToString, "Socket Error")

End Try

'When reading from the port, should you wait for a response? Or should you not wait?
'This is set so you do not wait - if nothing is there, move on.
'Without this line, the timer will lock up.
uController007Socket.Blocking = False
uController008Socket.Blocking = False

'Check if something came in with a timer (every 100 mSeconds) Timer1.Interval = 100 Timer1.Enabled = True

End Sub

Private Sub Form1\_FormClosing(sender As Object, e As FormClosingEventArgs) Handles MyBase.FormClosing 'Release the resources when you are done. uController008Socket.Close() uController007Socket.Close() End Sub Private Sub btn\_7\_Red\_Click(sender As Object, e As EventArgs) Handles btn\_7\_Red.Click Try Toggle\_Color(1) 'put the string you want to send into a byte array OutMsg = Encoding.ASCII.GetBytes("R") 'bytesSent is an int that tells you how many bits got sent (If you need it) bytesSent = uController007Socket.Send(OutMsg) Catch ex As Exception MessageBox.Show("Failed to Send to 192.168.0.7", "Transmit Error") End Try End Sub Private Sub btn\_7\_Green\_Click(sender As Object, e As EventArgs) Handles btn\_7\_Green.Click Try Toggle\_Color(2) 'put the string you want to send into a byte array OutMsg = Encoding.ASCII.GetBytes("G") 'bytesSent is an int that tells you how many bits got sent (If you need it) bytesSent = uController007Socket.Send(OutMsg) Catch ex As Exception MessageBox.Show("Failed to Send to 192.168.0.7", "Transmit Error") End Try End Sub

Private Sub btn\_8\_Red\_Click(sender As Object, e As EventArgs) Handles btn\_8\_Red.Click

Try

Toggle\_Color(3)

'put the string you want to send into a byte array OutMsg = Encoding.ASCII.GetBytes("R")

'bytesSent is an int that tells you how many bits got sent (If you need it) bytesSent = uController008Socket.Send(OutMsg)

Catch ex As Exception MessageBox.Show("Failed to Send to 192.168.0.8", "Transmit Error") End Try End Sub

Private Sub btn\_8\_Green\_Click(sender As Object, e As EventArgs) Handles btn\_8\_Green.Click

Try

Toggle\_Color(4)

'put the string you want to send into a byte array OutMsg = Encoding.ASCII.GetBytes("G")

'bytesSent is an int that tells you how many bits got sent (If you need it) bytesSent = uController008Socket.Send(OutMsg)

Catch ex As Exception MessageBox.Show("Failed to Send to 192.168.0.8", "Transmit Error") End Try End Sub

#### Private Sub Timer1\_Tick(sender As Object, e As EventArgs) Handles Timer1.Tick

Try

If (uController007Socket.Available > 0) Then ' Did anything come in from controller 7 (on any port number)? ' record how many btyes were received inside bytesreceived / the incoming data was stored in InMsg bytesReceived = uController007Socket.Receive(InMsg) Toggle\_Color(5) 'convert they bytes in InMsg to chars, one by one. Start at 0 and go to bytesReceived rtxt\_From\_7.AppendText(Encoding.ASCII.GetString(InMsg, 0, bytesReceived)) End If Catch ex As Exception MessageBox.Show("Receive Error: " & ex.Message, "ERROR from 192.168.0.7") End Try \*\*\*\*\*\*\*\*\*\* Try If (uController008Socket.Available > 0) Then ' Did anything come in from controller 8 (on any port number)? 'record how many btyes were received inside bytesreceived / the incoming data was stored in InMsg bytesReceived = uController008Socket.Receive(InMsg) Toggle\_Color(6) 'convert they bytes in InMsg to chars, one by one. Start at 0 and go to bytesReceived rtxt From 8.AppendText(Encoding.ASCII.GetString(InMsg, 0, bytesReceived)) End If

**Catch ex As Exception** 

MessageBox.Show("Receive Error: " & ex.Message, "ERROR from 192.168.0.8")

End Try

End Sub

Sub Toggle Color(ByRef btn) If btn = 1 Then If btn\_7\_Red.BackColor = Color.FromArgb(255, 255, 255, 225) Then btn\_7\_Red.BackColor = Color.FromArgb(255, 255, 192, 192) Else btn 7 Red.BackColor = Color.FromArgb(255, 255, 255, 225) End If Elself btn = 2 Then If btn\_7\_Green.BackColor = Color.FromArgb(255, 255, 255, 225) Then btn\_7\_Green.BackColor = Color.FromArgb(255, 192, 255, 192) Else btn\_7\_Green.BackColor = Color.FromArgb(255, 255, 255, 225) End If Elself btn = 3 Then If btn\_8\_Red.BackColor = Color.FromArgb(255, 255, 235, 190) Then btn\_8\_Red.BackColor = Color.FromArgb(255, 255, 192, 192) Else btn\_8\_Red.BackColor = Color.FromArgb(255, 255, 235, 190) End If Elself btn = 4 Then If btn\_8\_Green.BackColor = Color.FromArgb(255, 255, 235, 190) Then btn\_8\_Green.BackColor = Color.FromArgb(255, 192, 255, 192) Else btn\_8\_Green.BackColor = Color.FromArgb(255, 255, 235, 190) End If Elself btn = 5 Then If Encoding.ASCII.GetString(InMsg, 0, bytesReceived) = "B1 " Then rtxt\_From\_7.SelectionColor = Color.Red Else rtxt\_From\_7.SelectionColor = Color.Blue End If Elself btn = 6 Then If Encoding.ASCII.GetString(InMsg, 0, bytesReceived) = "B1 " Then rtxt From 8.SelectionColor = Color.Red Else rtxt\_From\_8.SelectionColor = Color.Blue End If End If End Sub End Class

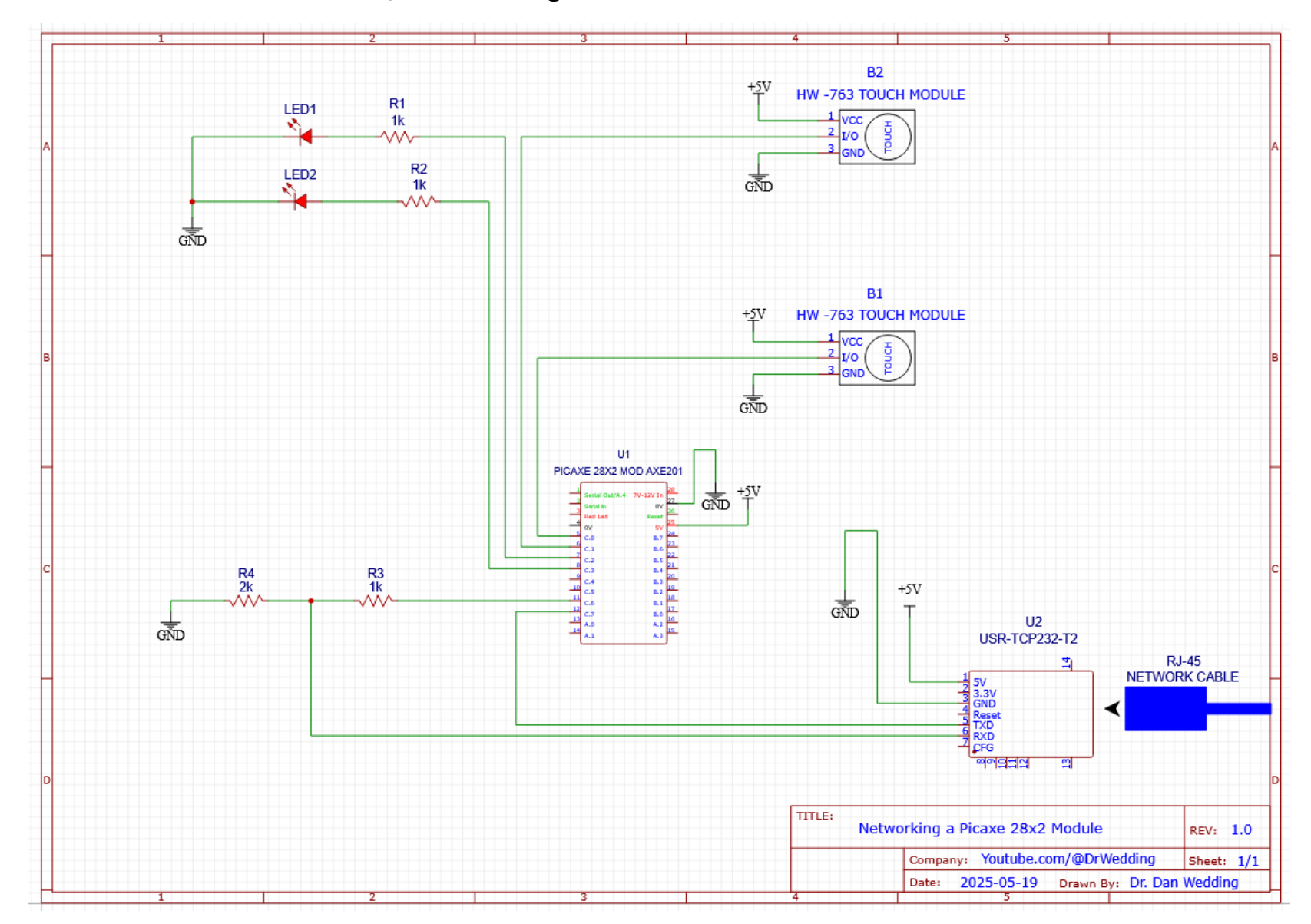

## PICAXE 28x2 SCHEMATIC - Youtube.com/@DrWedding VB25

# PICAXE BOARD PARTS LIST - Youtube.com/@DrWedding VB25

| REFERENCE | QUANTITY | DESCRIPTION                               | PART                          | NOTE   |
|-----------|----------|-------------------------------------------|-------------------------------|--------|
| U1        | 1        | Picaxe 28x2 Module                        | Picaxe.com Picaxe 28x2 Module | Note 1 |
| U2        | 1        | Ethernet to serial UART conversion module | USR-TCP232-T2                 | Note 2 |
| B1-B2     | 2        | Capacitive touch module                   | TTP223 ALSO CALLED HW-763     |        |
| R1-R2     | 2        | LED Current limiting resistor             | 1k $\Omega$ Resistor          | Note 3 |
| LED1-LED2 | 2        | LED (Colors optional)                     | Generic LED                   |        |
| R3        | 1        | First Half of the voltage divider         | 1k $\Omega$ Resistor          | Note 4 |
| R4        | 1        | Second half of the voltage divider        | $2 k \Omega$ Resistor         | Note 5 |

Note 1: A Picaxe 28x2 was used in this video. Any other microcontroller should work, but the code will obviously change.

**Note 2:** The USR-TCP232-T2 Ethernet to serial UART conversion module does most of the work on the circuit side. This part needs to have its properties configured. The software to configure the part is named: **USR-TCP232-T24-V5.1.1.20.exe** and I downloaded it from the manufacturer's website here: <u>https://www.pusr.com/support/downloads/Setup-Software-USR-TCP232-T24-V51120.html</u>

**Note 3:** The current limiting resistors for the LEDs in this video were  $1k\Omega$ . The LEDs in this video were high efficiency, super bright, and low power. I also had the LEDs aimed directly at the camera. Your resistor values may be different depending on your needs. A lower value resistor, such as a 680 $\Omega$ , 560 $\Omega$ , 470 $\Omega$ , or 330 $\Omega$  will increase the brightness of the LED significantly.

**Note 4:** The RXD and TXD pins on the USR-TCP232-T2 can only handle 3.3V. See the bottom of page 14 of the user manual found here: <u>https://www.pusr.com/download/M0/USR-TCP232-T2-User-Manual-V1.1.pdf</u> The 3.3V TXD pin feeding the 5V RDX Arduino pin is fine. This can be a direct connection. However, the 5V TXD feeding the 3.3V RXD pin on the USR-TCP232 can damage the module. There are specialized modules called voltage levelers that do this. I chose to use two resistors to create a Voltage Divider Circuit. The equation is shown below:

$$5V * \frac{R4}{(R3+R4)} = 5V * \frac{2k}{(1k+2k)} = 5V * \frac{2k}{3k} = 3.3V$$

By choosing R4 to be  $2k\Omega$  and R3 to be  $1k\Omega$ , the voltage is exactly 3.3V.

**Note 5:** If you do not have a  $2k\Omega$  resistor, you can make one out of two  $1k\Omega$  resistors in series. You can use a potentiometer set to  $2k\Omega$ . Some people use a  $2.2k\Omega$  resistor in place of the  $2k\Omega$ . This will increase the voltage feeding the USR-TCP232-T2 to 3.44V and the maximum voltage the pin should be supplied is 3.45V (*See page 9 of the user manual*).

## PICAXE CODE - Youtube.com/@DrWedding VB25

NOTE: Your code may be different if you use a different Picaxe.

;RUN ONCE CODE GOES HERE #no\_table #no\_data symbol once0 = b1 once0 = 1 symbol once1 = b2 once1 = 1 'Button Pins input c.0, c.1 'LED Pins output c.2, c.3 low c.2 low c.3 'Serial Pins output c.6 input c.7 high c.6 hsersetup B9600\_8, **\$9**; This sets the mode bits (most times it is \$9 or \$f) hserptr = 0 hserinflag = 0 ;Received values will be moved into B10, so clear it out b10 = **0x00** 

'Check to see if the first button is being pressed if pinc.0 = 1 and once0 = 1 then serout c.6, t9600\_8, ("B1 ") once0 = 0 elseif pinc.0 = 0 and once0 = 0 then once0 = 1 end if

'Check to see if the second button is being pressed if pinc.1 = 1 and once1 = 1 then serout c.6, t9600\_8, ("B2 ") once1 = 0 elseif pinc.1 = 0 and once1 = 0 then once1 = 1 end if

'Check to see if a value showed up in the UART while 'the uController is doing something else 'The incoming information was stored in the scratchpad if hserinflag != 0 then

pause **10** ;In case it has not finished reading yet get **0**, b10

```
' Toggle the selected LED

if b10 = "R" then

'if I got an R from VB - toggle c.2

toggle c.2

else if b10 = "G" then

'if I got a B from VB - toggle c.3

toggle c.3

end if

'Reset the UART values

hserptr = 0

hserinflag = 0

b10 = 0x00
```

#### end if

goto main

main: